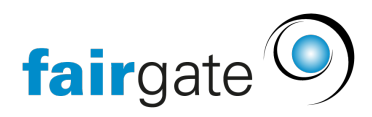

Wissensdatenbank > Finanzen > Buchhaltung einrichten > Buchungskonto / Konto-Gruppe ändern oder löschen

## Buchungskonto / Konto-Gruppe ändern oder löschen

07.09.2021 - Buchhaltung einrichten

| inanzen Verein 🤟         |                 |
|--------------------------|-----------------|
| Fakturierung             |                 |
| > Rechnungen (1909 brik) |                 |
| > Geplante Rechnungen    |                 |
| > Gutschriften           | > Einstellungen |
| > Versandzentrale        |                 |
| > Standardartikel        |                 |
| > Sponsorenleistungen    |                 |
| > Zahlungsdatei-import   |                 |
| > Einstellungen          |                 |

Unter Finanzen - Buchhaltung - Einstellungen finden Sie den Reiter "Kontenplan".

Hier können Änderungen an den Buchungskonten und Konto-Gruppen vorgenommen werden.

Dazu klicken am rechten Rand der Kontenzeile auf das kleine "Bearbeiten"-Symbol.

Danach öffnet sich ein Fenster, in welchem Sie Namen, Nummer und Übergeordnete Gruppe ändern können. (s. dazu auch "Buchungskonto erstellen").

Konten ohne "Bearbeiten"-Symbol können nicht verändert werden, da diese vom Buchhaltungssystem benötigt werden.

Selbst angelegte Buchungskonten können mit Klick an rechten Rand auf das kleine "x" in einem dunkelgrauen Kreis gelöscht werden.